# IT Essentials 5.0

# 9.3.1.3 Лабораторная работа — установка принтера в Windows Vista

## Введение

Распечатайте и выполните эту лабораторную работу.

В этой лабораторной работе вы установите принтер. Вы найдете, загрузите и обновите драйвер и ПО для принтера.

#### Рекомендуемое оборудование

- Компьютер, работающий под управлением Windows Vista.
- Подключение к Интернету.
- Принтер.

### Действие 1

Если вы устанавливаете принтер с интерфейсом USB, подключите принтер к компьютеру при помощи кабеля USB. При необходимости подключите шнур питания принтера к сети переменного тока. Снимите блокировку принтера, если он заблокирован.

### Действие 2

Windows обнаружит новое оборудование и попытается загрузить подходящий драйвер.

Появляется всплывающее окно «Установка программного обеспечения драйвера устройства».

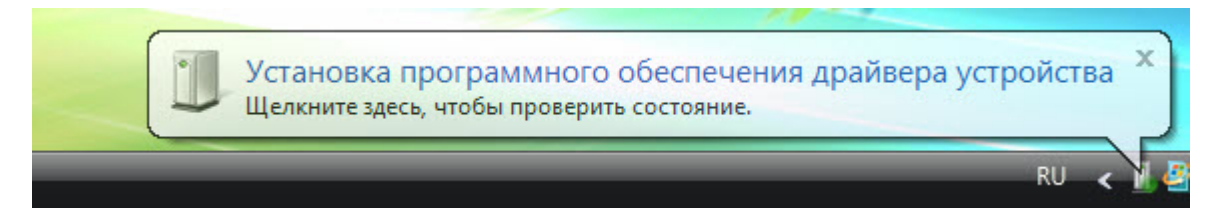

Появляется окно «Установка программного обеспечения для этого устройства успешно завершена».

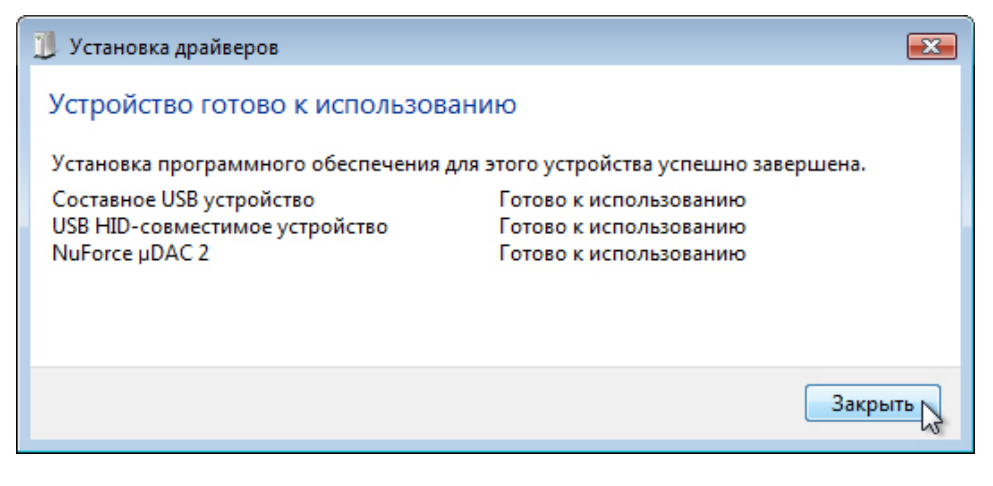

Нажмите кнопку Закрыть.

## Действие 3

Чтобы получить самую последнюю версию драйвера, найдите изготовителя и номер модели принтера.

На веб-сайте изготовителя перейдите в раздел загрузок или на страницу поддержки. Загрузите последнюю версию драйвера и ПО для установленной у вас модели принтера. ПО и драйвер должны быть совместимы с вашей операционной системой.

Загрузите драйвер и извлеките его во временную папку на рабочем столе.

| Открыть | файл - предупреждение системы безопасности 🧧                                                                                                    | × |
|---------|----------------------------------------------------------------------------------------------------|---|
| Запуст  | тить этот файл?                                                                                                    |   |
|         | Имя: C:\Users\RU\Desktop\MFS78_122_1_ENG.exe<br>Издатель: <u>Panasonic System Networks Co., Ltd.</u><br>Тип: Приложение<br>Из: C:\Users\RU\Desktop\MFS78_122_1_ENG.exe                   |   |
| Ø Bcer  | Запустить Стмена<br>гда спрашивать при открытии этого типа файлов<br>Файлы из Интернета могут быть полезны, но этот тип файла<br>может повредить компьютер. Запускайте только программы, | ) |
|         | полученные от доверяемого издателя. <u>Факторы риска</u>                                                                                                    |   |

#### Действие 4

Чтобы вручную установить драйвер, выберите Пуск > Панель управления> Принтеры.

Откроется окно «Принтеры».

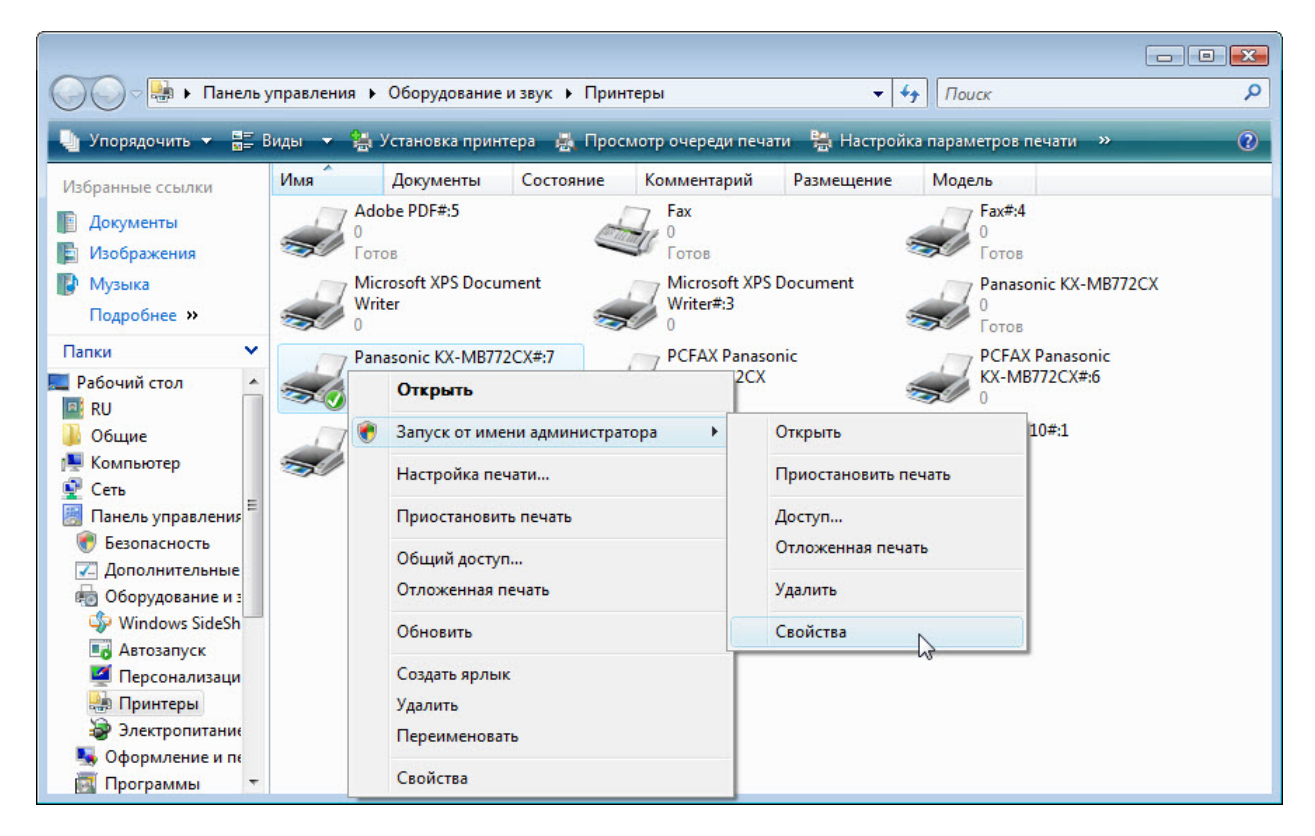

Правой кнопкой мыши щёлкните принтер и выберите пункт Запуск от имени администратора > Свойства.

Откроется окно «Свойства принтера».

| Управление цве                                                                                                    | том                                                                                                    | Безопасность                                                                                            | Device Setup                  |  |
|----------------------------------------------------------------------------------------------------|----------------------------------------------------------------------------------------------------|----------------------------------------------------------------------------------------------------|-------------------------------|--|
| Общие Достуг                                                                                                    |                                                                                                    | Порты                                                                                                   | Дополнительно                 |  |
| • Доступен всегд                                                                                                    | a                                                                                                    |                                                                                                    |                               |  |
| 🔘 Доступен с                                                                                                    | 0:00                                                                                                    | то 0:0                                                                                                  |                               |  |
| Приоритет: 1                                                                                                    |                                                                                                    |                                                                                                    |                               |  |
|                                                                                                    |                                                                                                    |                                                                                                    |                               |  |
| Драйвер: TP Out                                                                                                    | tput Gateway                                                                                                    | •                                                                                                    | Сменить                       |  |
| Начинать печ<br>Печатать прямо                                                                                                    | нать немедленно<br>на принтер (уск                                                                                                 | о<br>орение вывода на п                                                                                 | ечать)                        |  |
| Начинать печ<br>Печатать прямо                                                                                                    | нать немедленно<br>на принтер (уск                                                                                                 | о<br>орение вывода на п                                                                                 | ечать)                        |  |
| <ul> <li>Начинать печ</li> <li>Печатать прямо</li> <li>Задерживать до</li> </ul>                                                                                             | нать немедленно<br>на принтер (уск<br>окументы с непо                                                                              | о<br>орение вывода на п<br>дходящими парамет                                                            | ечать)                        |  |
| <ul> <li>Начинать печ</li> <li>Печатать прямо</li> <li>Задерживать до</li> <li>Первыми печата</li> </ul>                                                                     | нать немедленно<br>на принтер (уск<br>окументы с непо<br>ать документы и                                                           | о<br>орение вывода на п<br>дходящими парамет<br>із очереди                                              | ечать)<br>грами               |  |
| <ul> <li>Начинать печ</li> <li>Печатать прямо</li> <li>Задерживать до</li> <li>Первыми печата</li> <li>Сохранять докул</li> <li>Включить допол</li> </ul>                    | чать немедленно<br>на принтер (уск<br>жументы с непо<br>ать документы и<br>менты после печ                                         | о<br>орение вывода на п<br>дходящими парамет<br>из очереди<br>нати                                      | ечать)<br>грами               |  |
| <ul> <li>Начинать печ</li> <li>Печатать прямо</li> <li>Задерживать до</li> <li>Первыми печата</li> <li>Сохранять докул</li> <li>Включить допол</li> </ul>                    | чать немедленно<br>на принтер (уск<br>окументы с непо<br>ать документы и<br>менты после печ<br>нительные возм                      | о<br>орение вывода на п<br>дходящими параме:<br>из очереди<br>нати<br>ножности печати                   | ечать)<br>грами               |  |
| <ul> <li>Начинать печ</li> <li>Печатать прямо</li> <li>Задерживать до</li> <li>Первыми печата</li> <li>Сохранять докул</li> <li>Включить допол</li> <li>Умолчания</li> </ul> | нать немедленно<br>на принтер (уск<br>жументы с непо<br>ать документы и<br>менты после печ<br>нительные возм<br>Обработчик печа    | о<br>орение вывода на п<br>дходящими парамет<br>из очереди<br>нати<br>ножности печати<br>ати Страница-р | ечать)<br>грами<br>азделитель |  |
| <ul> <li>Начинать печ</li> <li>Печатать прямо</li> <li>Задерживать до</li> <li>Первыми печата</li> <li>Сохранять докул</li> <li>Включить допол</li> <li>Умолчания</li> </ul> | чать немедленно<br>на принтер (уск<br>жументы с непо<br>ать документы и<br>менты после печ<br>нительные возм<br>Обработчик печ     | орение вывода на п<br>дходящими параме<br>из очереди<br>нати<br>ножности печати<br>ати Страница-р       | ечать)<br>грами<br>азделитель |  |
| <ul> <li>Начинать печ</li> <li>Печатать прямо</li> <li>Задерживать до</li> <li>Первыми печата</li> <li>Сохранять докуг</li> <li>Включить допол</li> <li>Умолчания</li> </ul> | чать немедленно<br>и на принтер (уск<br>окументы с непо<br>ать документы и<br>менты после печ<br>инительные возм<br>Обработчик печ | о<br>орение вывода на п<br>дходящими парамет<br>из очереди<br>нати<br>ножности печати<br>ати Страница-р | ечать)<br>грами               |  |
| <ul> <li>Начинать печ</li> <li>Печатать прямо</li> <li>Задерживать до</li> <li>Первыми печата</li> <li>Сохранять докуг</li> <li>Включить допол</li> <li>Умолчания</li> </ul> | чать немедленно<br>на принтер (уск<br>жументы с непо<br>ать документы и<br>менты после печ<br>нительные возм<br>Обработчик печ     | орение вывода на п<br>дходящими парамет<br>из очереди<br>нати<br>ножности печати<br>ати Страница-р      | ечать)<br>грами<br>азделитель |  |

Перейдите на вкладку Дополнительно и нажмите кнопку Сменить.

Откроется окно «Мастер установки драйверов принтера».

| 🚌 Мастер дополнительных драйверов принтера            | <b>X</b> |
|-------------------------------------------------------|----------|
| Мастер установки драйверов<br>принтера                |          |
| Этот мастер помогает установить новый драйа принтера. | вер      |
| Для продолжения нажмите "Далее".                      |          |
| < Назад Далее > N                                     | Отмена   |
| CTIOSON Manee                                         |          |

Нажмите кнопку Далее.

Появится окно «Выбор драйвера принтера».

| Выберите из                                           | готовителя і | и модель драйвера принтера типа 3 (режим пользователя),          |
|-------------------------------------------------------|--------------|------------------------------------------------------------------|
| который тре                                           | буется устан | ювить. Если драйвер принтера отсутствует в списке,               |
| можно нажа                                            | ть кнопку "У | становить с диска'', чтобы выбрать драйвер,                      |
| поставляемы                                           | ый изготовит | телем принтера.                                                  |
| Изготовитель<br>Apollo<br>Brother<br>Canon<br>Citizen | •            | Принтеры<br>Apollo P-1200<br>Apollo P2100/P2300U<br>Apollo P2200 |
| Драйвер имеет и                                       | ифровую по   | длись.                                                           |
| Сведения о подп                                       | исывании др  | <u>Установить с диска</u>                                        |

Нажмите кнопку Установить с диска.

Откроется окно «Установка с диска».

| Установк | а с диска                                                                                 | 23             |
|----------|-------------------------------------------------------------------------------------------|----------------|
| J.       | Вставьте установочный диск изготовителя<br>устройства и задайте соответствующий дисковод. | ОК Д<br>Отмена |
|          | Копировать файлы с диска:<br>C:\Users\RU\Desktop\CLP-310\Printer\SPL_COL 👻                | Обзор          |

Нажмите кнопку Обзор, выберите загруженный драйвер и нажмите кнопку ОК.

Появится окно «Выбор драйвера принтера».

| Выб                     | ор драйвера принтера<br>Использовать драйвер принтера в соответствии с его моделью и<br>изготовителем.                                                                                                    |                    |
|-------------------------|----------------------------------------------------------------------------------------------------|--------------------|
| Z                       | Выберите изготовителя и модель драйвера принтера типа 3 (режим польз<br>который требуется установить. Если драйвер принтера отсутствует в спи<br>можно нажать кнопку "Установить с диска", чтобы выбрать драйвер,<br>поставляемый изготовителем принтера. | зователя)<br>іске, |
|                         |                                                                                                    |                    |
| Принт                   | теры                                                                                                    |                    |
| Принт<br>😽 Sa           | теры<br>amsung CLP-310 Series                                                                                                    |                    |
| Принт                   | теры<br>amsung CLP-310 Series                                                                                                    |                    |
| Принт<br>Sa             | теры<br>amsung CLP-310 Series<br>райвер имеет цифровую подлись.                                                                                                    |                    |
| Принт<br>Sa<br>Sa<br>Св | теры<br>amsung CLP-310 Series<br>райвер имеет цифровую подпись.<br>ведения о подписывании драйверов.<br>Установить с ди                                                                                                    | ICKa               |

Выберите нужный драйвер и нажмите кнопку Далее.

| 🖶 Мастер дополнительных | драйверов принтера                                                                                                    | ×  |
|-------------------------|----------------------------------------------------------------------------------------------------|----|
|                         | Завершение мастера установки принтеров                                                                                                    |    |
|                         | Добавление нового драйвера принтера успешно<br>завершено.<br>Будут добавлены следующие драйверы:<br>Samsung CLP-310 Series, x86, Тип 3 - пользовательский<br>режим |    |
|                         | Для закрытия мастера нажмите кнопку "Готово".<br>< Назад Готово Отме                                                                                               | на |

Появится окно «Завершение мастера установки принтеров».

Нажмите кнопку Готово.

## Действие 5

Для проверки работы принтера выберите Пуск > Панель управления > Принтеры.

| Управление цв      | етом       | -          | Безопасность   | ,        | О программе   |
|--------------------|------------|------------|----------------|----------|---------------|
| Общие              | До         | ступ       | Порть          | 1        | Дополнительно |
| Sams               | ung CLP-3  | 10 Series  |                |          | ]             |
| Размещение:        |            |            |                |          |               |
| Комментарий:       |            |            |                |          | 1             |
|                    |            |            |                |          |               |
|                    |            |            |                |          |               |
| Monens: Sams       | ing CLP-31 | 10 Series  |                |          |               |
| Возможности        | ing our o  |            |                |          |               |
| Цвет: Да           |            | Использ    | зуемая бумага: |          |               |
| Двусторонняя печа  | пъ: Да     | Letter     |                | *        |               |
| Сшиватель: Нет     |            | Legal      | ent            |          |               |
| Скорость: Нет данн | њіх        | Executiv   | ve             |          |               |
| Макс. разрешение:  | 600        | A4         |                | •        |               |
|                    | Haome      |            | Проби          |          | 1             |
|                    | nacip      | UNKA NE4AT | проон          | аяпечать | 8             |
|                    |            |            |                |          |               |
|                    |            |            |                |          |               |
|                    |            |            |                |          |               |

Правой кнопкой мыши щёлкните принтер и выберите Свойства.

Нажмите кнопку Пробная печать.